I will run my cPanel on my domain in Internet browser. First I select "File Manager"

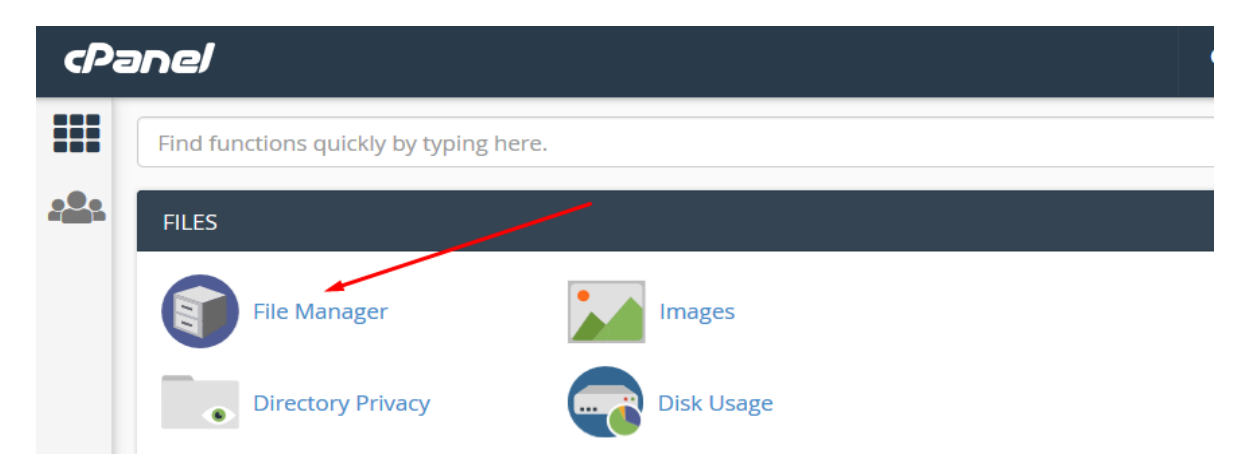

I will open "public\_html" folder:

| P File Manager                                                                                       |                         | S          |
|----------------------------------------------------------------------------------------------------|-------------------------|------------|
| ➡ File     ➡ Folder     ① Copy     ⊕ Move            ● View           ✓ Extract           ✓ Compress | Lupload 🛃 Download 🗱 De | elete 🍤 Re |
| Go                                                                                                   | Home JUp One Level      | ← Back     |
| Collapse All                                                                                         | Empty Trash             |            |
| ー 늘 倄 (/home/admin)                                                                                  | Name                    | Size       |
| + etc                                                                                                | etc                     | 4 KB       |
| + mail                                                                                               | logs                    | 4 KB       |
| + public_ftp                                                                                         | 🖂 mail                  | 4 KB       |
| + public_html<br>+ ssl                                                                               | <b>⇄</b> public_ftp     | 4 KB       |
| + 🔤 tmp                                                                                              | public_html             | 4 KB       |

Then I will click on the "+ Folder" button and i will create a new "XBWstart" folder where I will place my application:

| 🕈 File 🕈 Folder 🕼 Copy 🕁 Move                                                                                                    | 🛓 Upload 🔹 Download 🗱 Delete 🏷 Restore 📑 F |
|----------------------------------------------------------------------------------------------------|--------------------------------------------|
| Public_html Go                                                                                                    | ☆ Home                                     |
| Collapse All                                                                                                    | Name                                       |
| ー 💳 😭 (/home/admin)                                                                                                    | cgi-bin                                    |
| <ul> <li>etc</li> <li>mail</li> <li>public_ftp</li> <li>public_html</li> <li>cgi-bin</li> <li>XBWstart</li> <li>ssl</li> <li>tmp</li> </ul> | XBWstart                                   |

I will select the "XBWstart" folder and using the "+ Folder" button I will open the APL, DLL, php, PIC and SYS folders under the selected "XBWstart" folder as in the picture below:

| + File          | 🕈 Folder      | 🖞 Сору 🛛 💠 М | ove 🤱 | Upload  | 🛓 Download 💦 🗱 De |  |  |
|-----------------|---------------|--------------|-------|---------|-------------------|--|--|
| *               | public_html/> | (BWstart     | Go    | 😭 Home  | Dp One Level      |  |  |
|                 | Col           | apse All     |       | Name    |                   |  |  |
| -=              | 😭 (/home/adm  | in)          |       | APL     |                   |  |  |
| + in etc        |               |              |       | DLL DLL |                   |  |  |
| +               | public_ftp    |              |       | 📄 php   |                   |  |  |
| - = public_html |               |              |       | PIC     |                   |  |  |
|                 | egi-bin       |              |       | SYS     |                   |  |  |

# Note: All folders are upercase except the "php" folder, which must be lowercase.

When installing XBWEB, the program is installed by default in the C:  $\ BWEB$  folder From the "C:  $\ BWEB \ php$ " folder, I'll copy all the files to the "XBWstart / php" folder on my domain.

I do this on cPanel by selecting the "**php**" folder Then, by clicking on the "**Upload**" button, I transfer data from the local disk

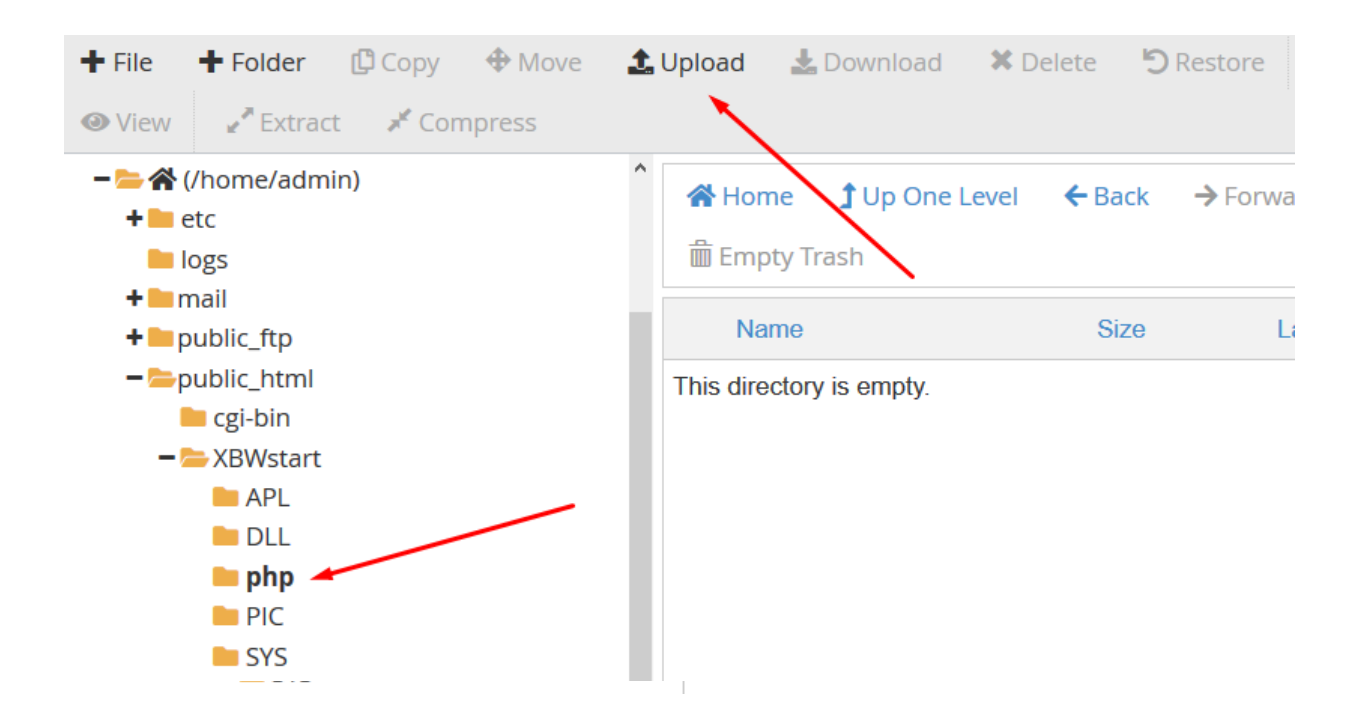

I could also copy the files using some FTP software.

### The following is a file setup in which I store important data.

I will open "php" folder and position myself on the file "**xset.php**" and then, by right clicking on this file I get the menu from which I select the "Edit" option.

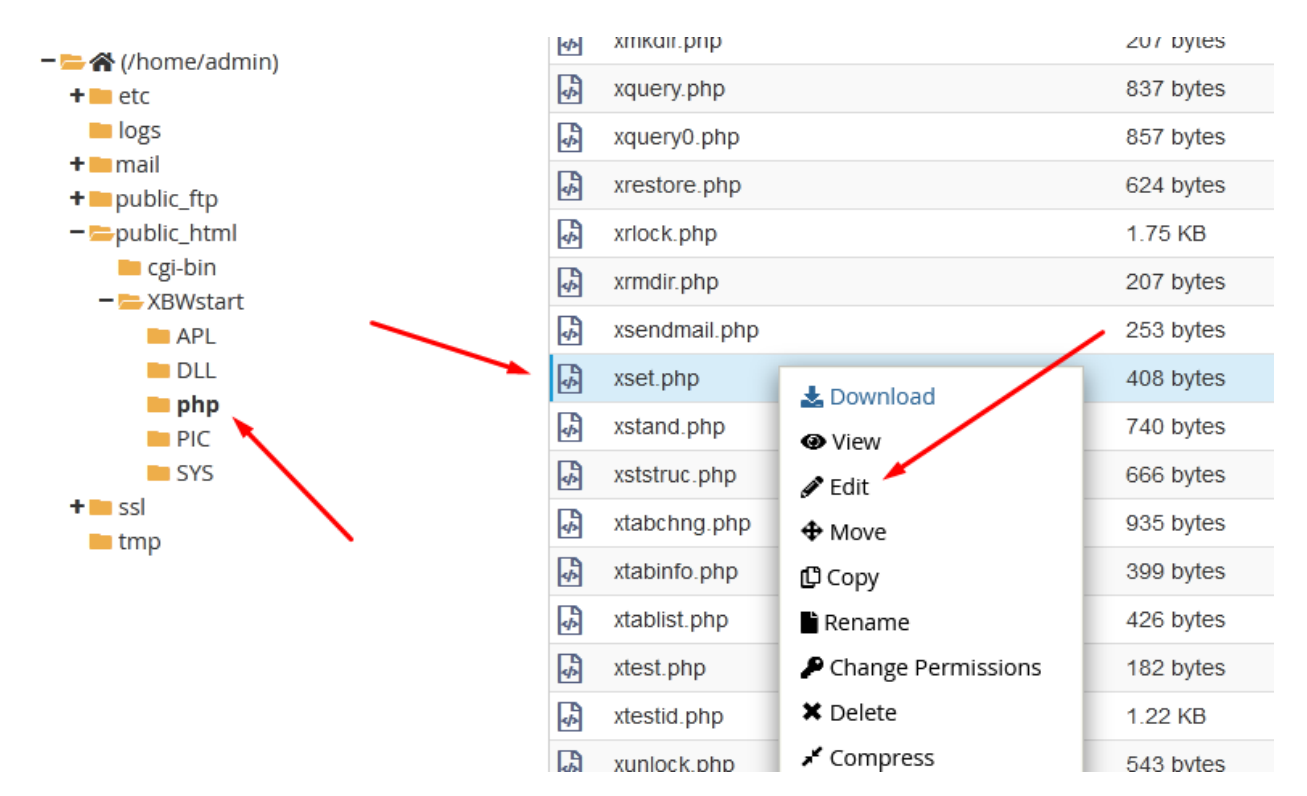

The following window will appear where I confirming I want to edit this file:

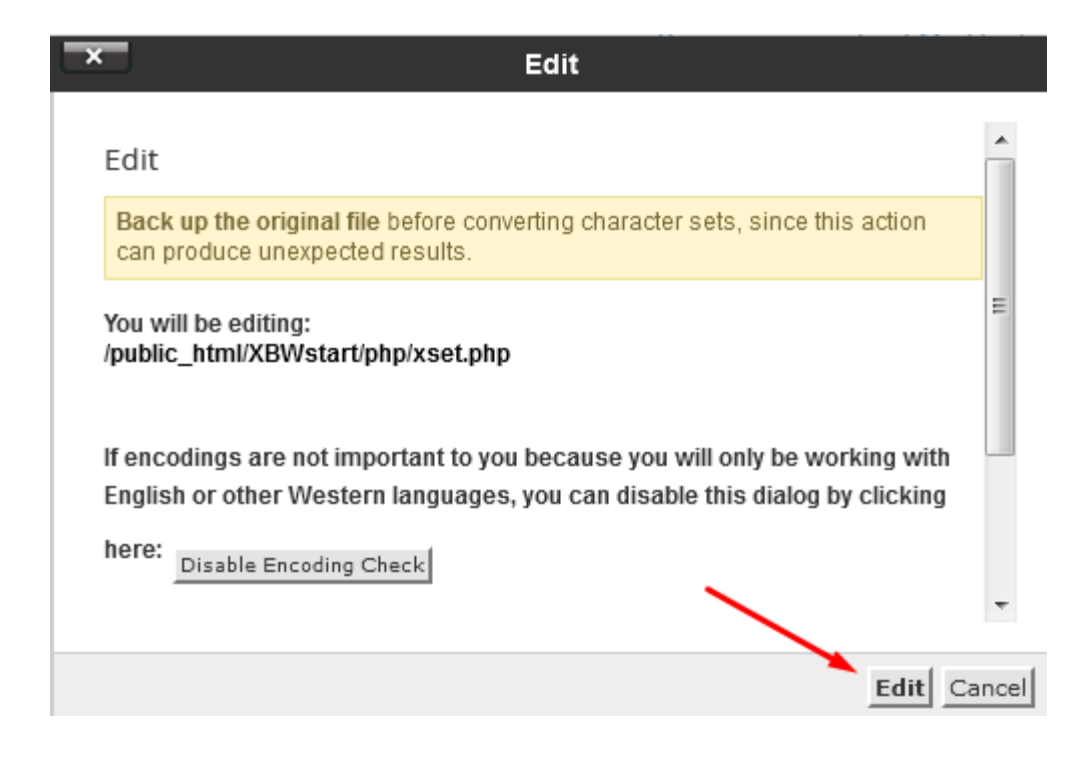

I got an insight into the content of the file "xset.php":

```
1 k?php
2 define ("SECURE_KEY"," ");
3 define ("_HOST_","localhost");
4 define ("_USER_","admin_name");
5 define ("_PASS_","admin_password");
6 define ("_TIME_OUT_",600);
7 define ("_MDB_","xbweb_xbtest");
8 define ("_PATH_BIN_",'/mnt/ext/opt/mysql/bin/');
9 define ("_DB_NAME_",'xbweb_xbtest');
10 define ("_DB_PBY_",'');
11 define ("_DEF_NAME_",'admin');
12 define ("_DEF_PASS_",'admin');
13 ?>
14
15
```

Some parameters need to be modified:

"SECURE\_KEY"  $\rightarrow$  This is where the key (16 characters long) I entered on the occasion is entered. Secure key registration. This information is stored in a .key file. In my example (see: how to register a purchased key) I am then formed the file: XBWSTART.KEY in folder C: \ XBWEB \ SYS

| define ("_USER_","admin_name")     | $\rightarrow$ | Domain admin name        |
|------------------------------------|---------------|--------------------------|
| define ("_PASS_","admin_password") | $\rightarrow$ | Administrator password   |
| define ("_MDB_","xbweb_xbtest")    | $\rightarrow$ | The name of our database |

The name of our database

Admin name of our application

Admin password of our application

The final content (in my case) of the "xset.php" file will be:

```
<?php
define ("SECURE_KEY","1234567890ABCDEF");
define ("_HOST_","localhost");
define ("_USER_","admin");
define ("_PASS_","Nikol@018");
define ("_TIME_OUT_",600);
define ("_MDB_","admin_dbtest");
define ("_PATH_BIN_",'/mnt/ext/opt/mysql/bin/');
define ("_DB_NAME_",'admin_dbtest');
define ("_DB_PBY_",");
define ("_DEF_NAME_",'admin');
define ("_DEF_PASS_",'admin');
```

At the end of setting the parameters, I will click on the "Save Changes" button to make the changes to this file.

#### Next I will setup access privileges.

Attributes must be set for APL, SYS, PIC, DLL and php folders, as well as for all files in them. For example: in the APL folder, I will select all the files by selecting "Select all" and then rightclicking on any file will get a menu where I select "Change Permision"

| Mode       | User         | Group | World |  |
|------------|--------------|-------|-------|--|
| Read       |              |       |       |  |
| Write      | ✓            |       |       |  |
| Execute    | $\checkmark$ |       |       |  |
| Permission | 7            | 0     | 0     |  |

I will set the value to 701 and change the permissions of all files.

Note: Only for files in "php" folder will the value be 701

## For added security, it is a good idea to do the following:

In the XBWstart folder, I'll create a ".htaccess" file by first selecting the "XBWstart" folder and then selecting the "+ File" button

| 🕇 File 🕇 Folder 🕼 Copy 🕀 Move 🛃 | 🕻 Upload 🛛 🕹 Download 🛛 🗱 Delete 🏷 Restore |
|---------------------------------|--------------------------------------------|
| 🗶 Compress                      |                                            |
| Public_html/XBWstart Go         | ☆ Home                                     |
| Collapse All                    | Name                                       |
| ー 💳 😭 (/home/admin)             | APL APL                                    |
| + etc                           | DLL DLL                                    |
| + mail                          | 늘 php                                      |
| + 🖿 public_ftp                  | PIC                                        |
| − 🗁 public_html<br>■ cgi-bin    | SYS                                        |
| – 💳 XBWstart                    |                                            |

Then I enter the file name ".htaccess" and create the file.

| ×         | New File                   |       |
|-----------|----------------------------|-------|
| New Fil   | le Name:                   | *     |
| .hta      | ccess 🚽                    |       |
| (ex: file | .txt, file.html, file.php) |       |
| New fil   | e will be created in:      |       |
| *         | /public_html/XBWstart      |       |
|           |                            | *     |
|           | Create New File            | ancel |

Since this is a "hyd" file I will select the "Settings" option

| c₽                  | File Manager              |                             | Sear                      | ch All Your Files  | • for                    | Go 🌣 Settings  |
|---------------------|---------------------------|-----------------------------|---------------------------|--------------------|--------------------------|----------------|
| 🕇 File              | 🕈 Folder 🛛 Copy 🕁 Move    | 🛓 Upload 🛛 🕹 Download 🛛 🛪 🛛 | Delete 🖒 Restore 📑 Rename | 🖉 Edit 🛛 🖉 HTML Ed | itor 🔑 Permissions 🚳     | View 🦨 Extract |
| » <sup>لا</sup> Cor | npress                    |                             |                           |                    |                          |                |
| *                   | public_html/XBWstart Go   | 🖀 Home 🔒 Up One Level       | ← Back → Forward 🤂 Reload | Select All         | nselect All 🛗 View Trash | 💼 Empty Trash  |
|                     | Collapse All              | Name                        | Size                      | Last Modified      | Туре                     | Permissions    |
| -=                  | 🖀 (/home/admin)           | APL                         | 4 KB                      | Today, 10:16 AM    | httpd/unix-directory     | 0755           |
| +                   | etc                       | DLL DLL                     | 4 KB                      | Today, 10:18 AM    | httpd/unix-directory     | 0755           |
| +                   | mail                      | php php                     | 4 KB                      | Today, 10:40 AM    | httpd/unix-directory     | 0755           |
| +                   | public_ftp                | PIC                         | 4 KB                      | Today, 10:18 AM    | httpd/unix-directory     | 0755           |
| +<br>+<br>+         | public_html<br>ssl<br>tmp | SYS                         | 4 KB                      | Today, 10:17 AM    | httpd/unix-directory     | 0755           |

I will include the visibility of the "hyden" files

| × Preferences                                        |       |
|------------------------------------------------------|-------|
| Always open this directory in the future by default: | *     |
| Home Directory                                       |       |
| Web Root (public_html or www)                        |       |
| Public FTP Root (public_ftp)                         |       |
| Document Root for:                                   | _     |
| xbweb.rs                                             |       |
|                                                      | _     |
| M Show Hidden Files (dotfiles)                       |       |
| Disable Character Encoding Verification Dialogs      |       |
|                                                      | Ŧ     |
| Save                                                 | ancel |

The newly created ".htaccess" file is now displayed in the "XBWstart" folder

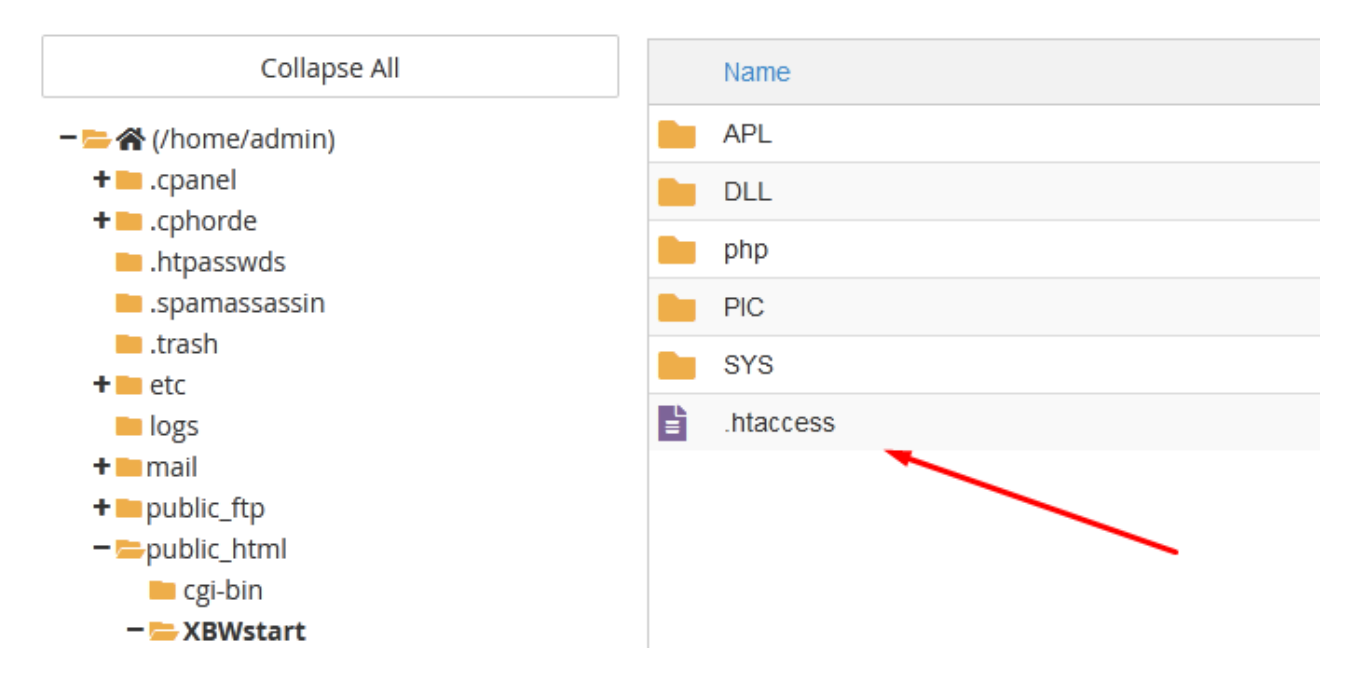

I will select this file and right click to get the menu from which I select the "Edit" option

I got a window to edit this file. I will enter the following:

### Options -Indexes <FilesMatch ''\.(INI|CMD|DEF|MNU|DLL|ARR|mnu|def)\$''> Order Deny,allow Deny from all </FilesMatch>

Finally, by clicking on "Save Changes" I will save this content to said file:

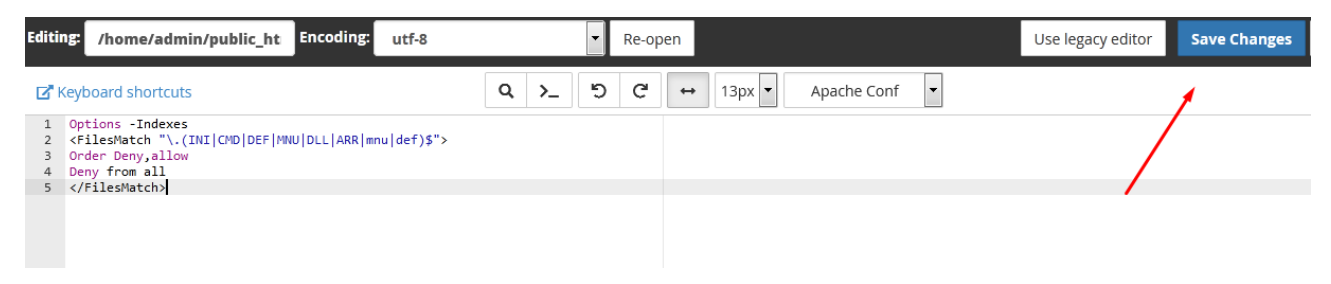

Now I'm sure that none of our web visitors can see or access the files on my folders.

# From the "HOME" side of cPanel, I select the "MySQL Databases" option

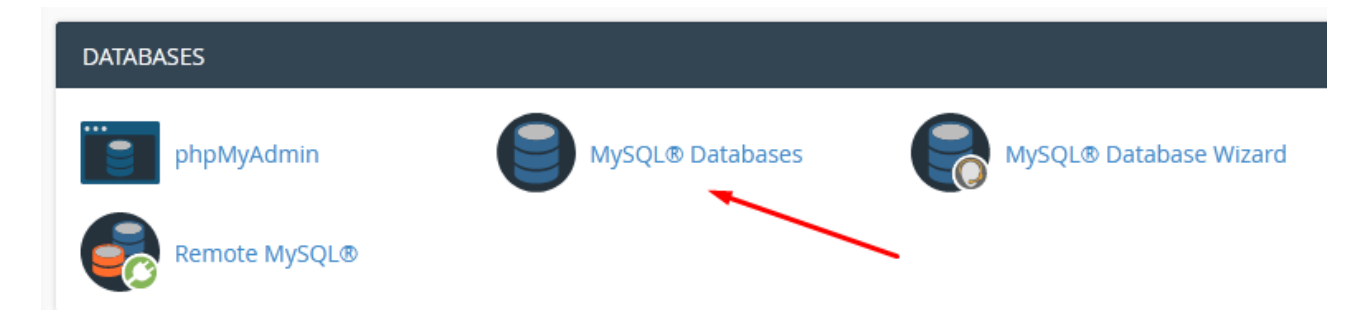

### And then create your own data bat. I'll call it "dbtest"

| cPa | nel a                                                                                                    | <b>X</b> Se |
|-----|----------------------------------------------------------------------------------------------------|-------------|
|     | 🛢 MySQL® Databases                                                                                                    |             |
|     | Manage large amounts of information over the web easily. MySQL databases are necessary to run many web-based applications and online shopping carts. For more information, read the <u>documentation</u> . | ons, s      |
|     | Create New Database                                                                                                    |             |
|     | New Database:                                                                                                    |             |
|     | admin_ dbtest                                                                                                    |             |
|     | Create Database                                                                                                    |             |

I can now run XBWEB. EXE from the local C:  $\ XBWEB$  folder

| Login to server                                              | ?            | ×              |
|--------------------------------------------------------------|--------------|----------------|
| User name : admin<br>Password . : *****<br>(hide pass) Login | (save) (save | name)<br>pass) |
| Address: https://www.xbweb.rs/XBW                            | /start/<br>n | •              |
| English Serbian German French Italian Spanish F              | Russian Po   | ortuguese      |

In my application on the local drive, the C:  $\ SYS$  folder contains the XBWSTART.KEY filelinking to: <u>https://www.xbweb.rs/XBWstart/</u>

The username and password are "admin" because that's how I set it in the "xset.php" file setup.

Once again, I note that the encrypted protocol keyword is written to the XBWSTART.KEY file when the key is formed, as well as to the "xset.php" file. In my example it is "1234567890ABCDEF"

After successful connection to my server I will get the basic window of my application:

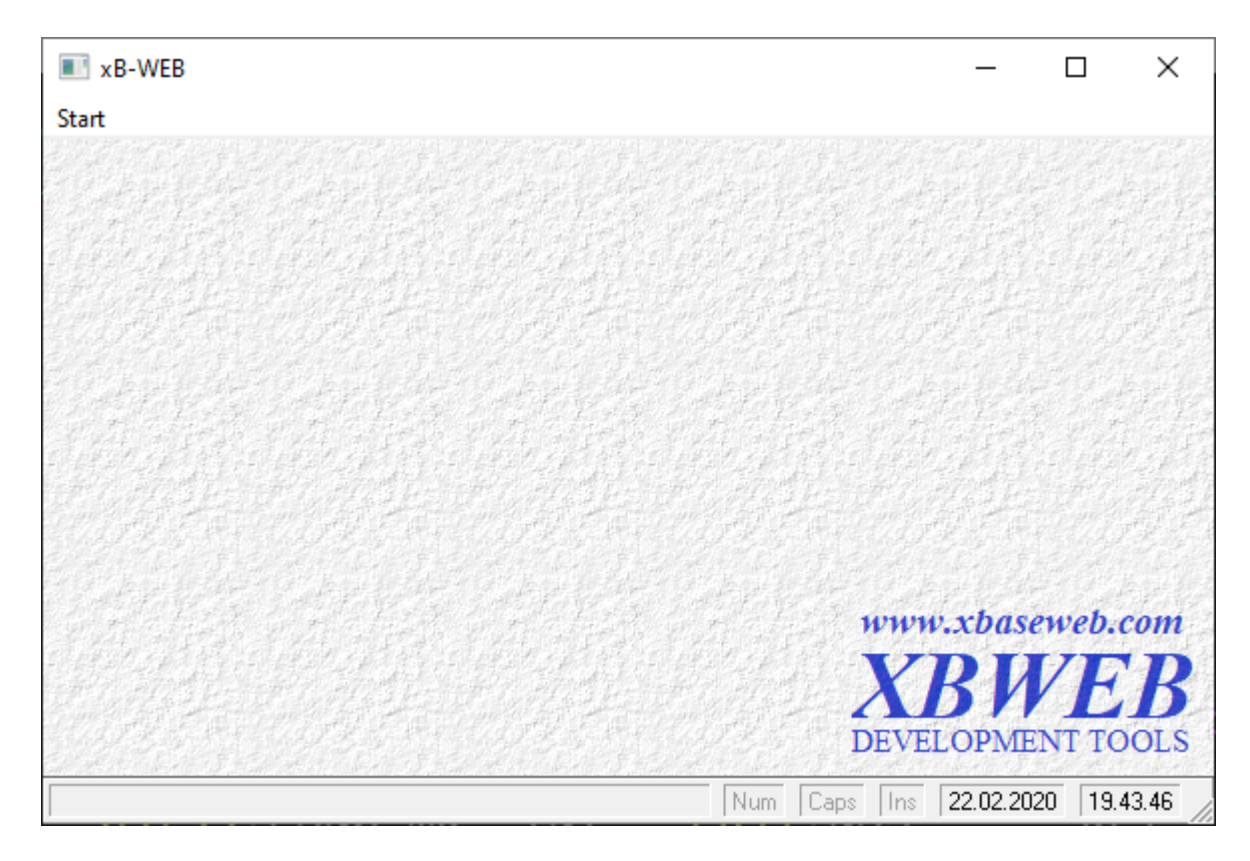

Since I am logged on as an administrator, I have the right to see the "Settings" option from the main menu.

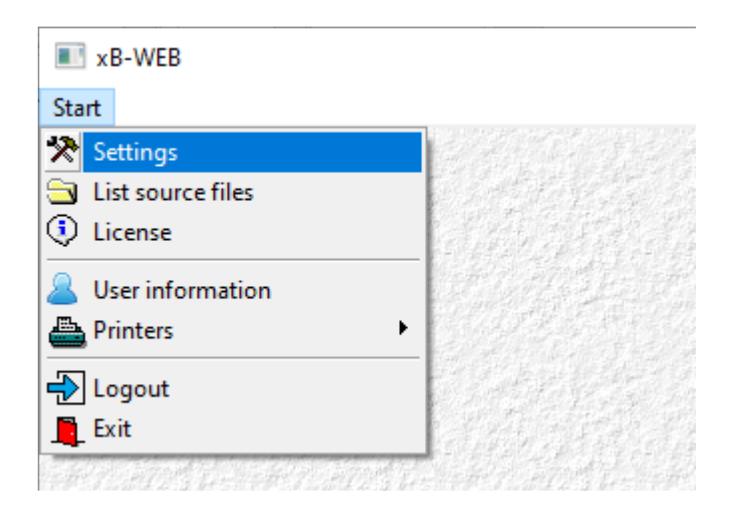

Using this option, I can create database tables, buttons, and menus in the program. This is explained in detail in the second instruction.

I will make slight detour:

I will open on my cPanel "phpMyAdmin" and look at the contents of the dbtest database

| ohoMuAdmin       | ← Server:    | localhost:3306 » (   | 🛛 Database:   | admir  | n_dbtest » 📷 | Table: user |                     |                    |
|------------------|--------------|----------------------|---------------|--------|--------------|-------------|---------------------|--------------------|
| ې 🔅 🗊 🌚 🏠        | Browse       | M Structure          | SQL           | 9      | Search       | 👫 Insert    | 🖶 Export            | 🖶 Import           |
| Recent Favorites | Chausian     |                      | Owners to all | 0.000  | ) d- )       |             |                     |                    |
| admin dbteet     | Snowing      | rows 0 - 0 (1 total, | Query took    | 0.0003 | seconds.)    |             |                     |                    |
|                  | SELECT * FRO | M `user`             |               |        |              |             |                     |                    |
| user             |              |                      |               |        |              |             | Profiling [Edit inl | ine] [ Edit ] [ Ex |
|                  | □ Show a     | all Number of r      | ows: 25       | ~      | Filter rows  | Search th   | is table            |                    |
|                  | + Options    |                      |               |        |              |             |                     |                    |
|                  | ←⊤→          | $\nabla$             | RECNO         | ID     | USERNAM      | E PASS      | FULLNAME            | LOCATION           |
|                  | 🗆 🥜 Edit 🚦   | 🕯 Copy 🥥 Delet       | e 1           | 1      | admin        | admin       | Administrator       | Office             |
|                  |              | neck all With s      | selected: 🏑   | 👂 Edit | 📑 Сору       | 🔵 Dele      | te 🔜 Export         | t                  |

The first user logon created an "user" table with a single user.

### CONTINUE TO WORK BY LEARNING THROUGH EXAMPLE

As it is easiest to learn by example I will transfer the example from my local disk to my WEB server.

From the local folder C: \ WBWEB \ SAMPLE I will copy all the files from the subfolders APL, SYS and PIC to the XBWstart / APL folder (XBWstart / SYS or XBWstart / PIC respectively) on my domain

We do this on cPanel by selecting (for example, the APL folder) Then, by clicking on the "Upload" button, we transfer data from the local disk

| ➡ File ➡ Folder                 | 🕻 Upload 🛛 📩 Download 🛛 🗱 Delete 🏷 Restor                |
|---------------------------------|----------------------------------------------------------|
| public_html/XBWstart/APL     Go | A Home 1 Up One Level $\leftarrow$ Back $\rightarrow$ Fo |
| Collapse All                    | Name                                                     |
| ー 💳 倄 (/home/admin)             | This directory is empty                                  |
| + 🔤 etc                         |                                                          |
| + 🔤 mail                        | N N                                                      |
| + — public_ftp                  |                                                          |
| - = public_html                 |                                                          |
| cgi-bin                         |                                                          |
| – 💳 XBWstart                    |                                                          |
| APL 🚤                           |                                                          |
| DLL                             |                                                          |
| 🖿 php                           |                                                          |
| PIC                             |                                                          |
| SYS                             |                                                          |

In the same way, I will also copy files from the SYS and PIC folders.

I will return to cPanel in "phpMyAdmin" and select my database "dbtest" and then click select "Import" button to import data:

| phpMuAdmin       | ← 📑 Server: localhost:3306 » 🗃 Database: admin_dbtest          |
|------------------|----------------------------------------------------------------|
| a 🤪 🗊 🥹          | M Structure SQL Search G Query Export Homort                   |
| Recent Favorites | Filters                                                        |
| admin_dbtest     | Containing the word:                                           |
| - Rew            |                                                                |
|                  | Action                                                         |
|                  | 🗆 user 🍵 👘 Browse 📝 Structure 👒 Search 👫 Insert 🚍 Empty 🥥 Drop |
|                  | 1 table Sum                                                    |
|                  | ← Check all With selected: ✓                                   |

## Then I select the "Browse" button

| phpMuAdmin            | ← 📑 Server: Io                                                                                                    | calhost:3306 | i » 🍵 Datab | base: admin_dbtest |          |          |
|-----------------------|----------------------------------------------------------------------------------------------------|--------------|-------------|--------------------|----------|----------|
| ې 🖗 🗊 😣 🏠             | M Structure                                                                                                    | 📄 SQL        | 🔍 Sea       | rch 间 Query        | 🖶 Export | 🖶 Import |
| Recent Favorites      |                                                                                                    |              |             |                    |          |          |
| admin_dbtest          | Importir                                                                                                    | ng into      | the d       | atabase "          | admin_c  | dbtest"  |
| €_ information_schema | File to import:                                                                                                    |              |             |                    |          |          |
|                       | File may be compressed (gzip, bzip2, zip) or uncompressed.<br>A compressed file's name must end ip <b>.[format].[compression]</b> . Example: . <b>sql.zip</b> |              |             |                    |          |          |
|                       | Browse your co                                                                                                    | omputer:     | Browse      | No file selected.  | (Max: 5  | 50MiB)   |
|                       | You may also drag and drop a file on any page.                                                                                                    |              |             |                    |          |          |
|                       | Character set o                                                                                                    | of the file: | utf-8       | ~                  |          |          |

And from the local folder C:  $\ XBWEB \ SAMPLE I$  choose the file "database\_xbtest.sql"

| ← → • ↑ <mark> </mark> « | KBWEB > Sample >          | ✓ ♂ Search Sample | Q             |
|--------------------------|---------------------------|-------------------|---------------|
| Organize 🔻 New fo        | lder                      |                   | • 🔳 🕐         |
| POS                      | Name                      | Date modified     | Туре ^        |
| Robno                    | APL                       | 10.1.2020. 18:41  | File folder   |
| OneDrive                 | DB                        | 10.1.2020. 18:41  | File folder   |
| _                        | DLL                       | 10.1.2020. 18:41  | File folder   |
| This PC                  | PIC                       | 10.1.2020. 18:41  | File folder   |
| 🧊 3D Objects             | PRG                       | 10.1.2020. 18:41  | File folder   |
| 📃 Desktop                | SYS                       | 10.1.2020. 18:41  | File folder   |
| Documents                | ТМР                       | 10.1.2020. 18:42  | File folder   |
| Downloads                | Brw_1.EXE                 | 14.5.2019. 14:27  | Application   |
| Music                    | command.log               | 10.1.2020. 18:42  | Text Docume   |
|                          | 📑 database_xbtest.sql     | 17.1.2020. 10:53  | SQL Script Fc |
| Pictures                 | Example.xls               | 27.11.2018. 20:18 | Microsoft Exe |
| 📑 Videos                 | User_DLL.EXE              | 1.4.2019. 23:11   | Application 🗸 |
| 🟪 Windows7_OS ((         | / <                       |                   | >             |
| Fil                      | name: database_xbtest.sql | ✓ All Files (*.*) | ~             |
|                          |                           | <u>O</u> pen      | Cancel        |

In this way I transferred the obtained example from a local disk to my web server.

By file source, I will start the data transfer process with the "GO" button

I am running the XBWEB application

| Login to server                                                  |                         | ?                       | ×            |  |
|------------------------------------------------------------------|-------------------------|-------------------------|--------------|--|
| User name :<br>Password . :                                      | admin<br>*****<br>Login | ▼ (save n<br> ▼ (save p | ame)<br>ass) |  |
| Address: https://www.xbweb.rs/XBWstart/                          |                         |                         |              |  |
| English Serbian German French Italian Spanish Russian Portuguese |                         |                         |              |  |

After logging into the WEB server, get a basic screen with a finished example:

| R-WEB demonstration ( location of server: https://www | x.xbweb.rs/XBWstart − □ ×                      |
|-------------------------------------------------------|------------------------------------------------|
| Start Catalog Finance Example - other                 |                                                |
| Catalog Country                                       |                                                |
|                                                       |                                                |
|                                                       | www.xbaseweb.com<br>XBWEB<br>DEVELOPMENT TOOLS |